## 1° PASSO – ENTRAR NO SITE DO CREFITO- 12: <u>www.crefito12.org.br</u> 2° PASSO - CLICAR EM SERVIÇOS ONLINE QUE ESTÁ NO LADO ESQUERDO DA SUA TELA.

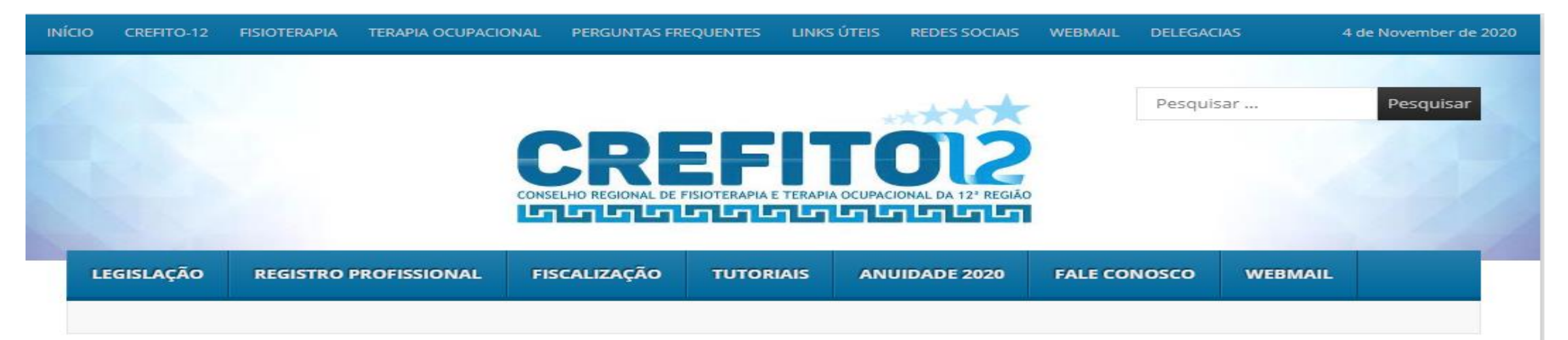

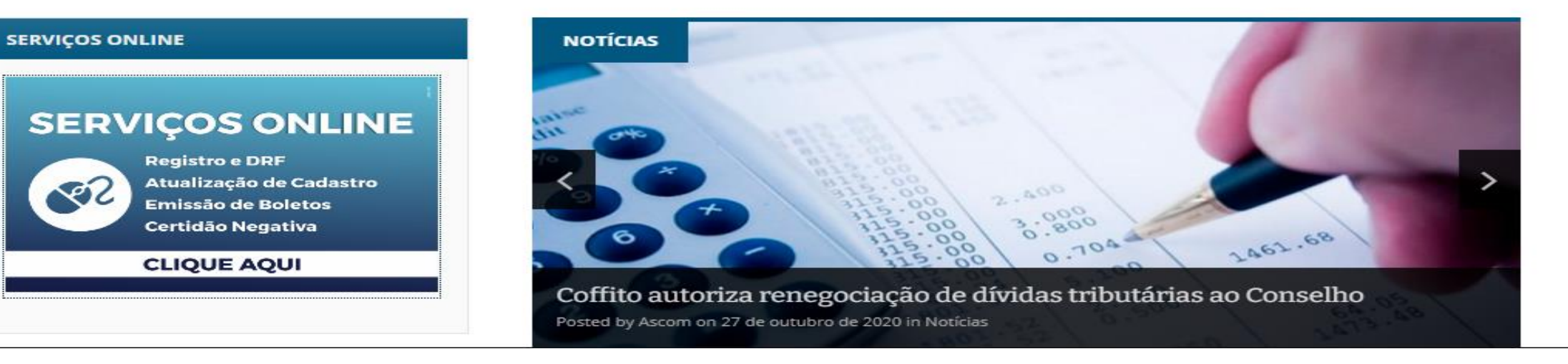

## 3° PASSO – APÓS CLICAR EM SERVIÇOS ONLINE, VOCÊ SÉRA DERECIONADO PARA PÁGINA ABAIXO:

app3-2020.incorp.tech/appincorpnet2\_905\_X/incorpnet.dll/controller?pagina=pub\_mvclogin.htm&conselho=crefitopa

| <b>CREFITO 24 horas</b>     |                                                                                                    |                                                                             |
|-----------------------------|----------------------------------------------------------------------------------------------------|-----------------------------------------------------------------------------|
| Acesse<br>Sua Inscrição     | Acesse Sua Inscrição                                                                                                    |                                                                             |
| Emissão de Boleto 🚖         |                                                                                                    |                                                                             |
| Faça Aqui<br>Sua Inscrição  | Para ENTRAR e ter acesso aos serviços disponíveis, digite nos campos abaixo o número da sua Inscrição ou CPF ou CNPJ e a senha.<br>A Inscrição deverá ser informada com seguinte formato, Ex: 123456.1.F (Fisioterapeuta) e 12345.2.TO (Terapia Ocupacional) |                                                                             |
| Acompanhamento de Protocolo | Sendo a primeira vez, digite seu Nº Inscrição no primeiro campo e o                                                                                                    | clique em <b>Criar uma senha</b> .                                          |
| Conferência de Certidão     | Caso tenha esquecido sua senha, clique em Lembrar sua senha.                                                                                                    |                                                                             |
| Consulta de Cadastro        |                                                                                                    |                                                                             |
| Fale Conosco                | N° Inscrição:                                                                                                    |                                                                             |
| Sair                        | Senha:                                                                                                    |                                                                             |
|                             |                                                                                                    | Entrar                                                                      |
|                             |                                                                                                    | Criar uma senha Recuperar senha Reemitir boleto                             |
|                             |                                                                                                    | Novidade para rapidamente, sem necessidade de senha, obter 2ª via de boleto |

## 4° PASSO - COLOCAR NO N° INSCRIÇÃO (NÚMERO DE REGISTRO), A SENHA E CLICAR EM ENTRAR. 5° PASSO – CASO NÃO TENHA SENHA, CLICAR EM CRIAR UMA SENHA, ELA SERÁ ENVIADA PARA O E-MAIL CADASTRADO NO CREFITO-12.

app3-2020.incorp.tech/appincorpnet2\_905\_X/incorpnet.dll/controller?pagina=pub\_mvclogin.htm&conselho=crefitopa

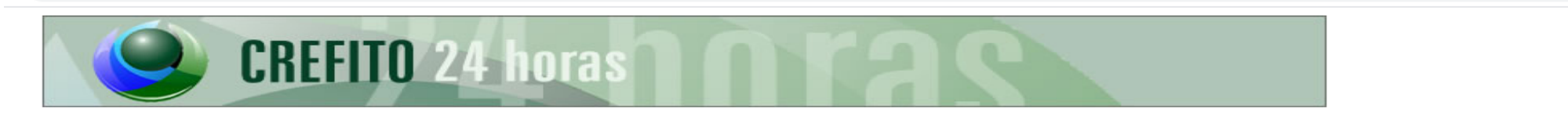

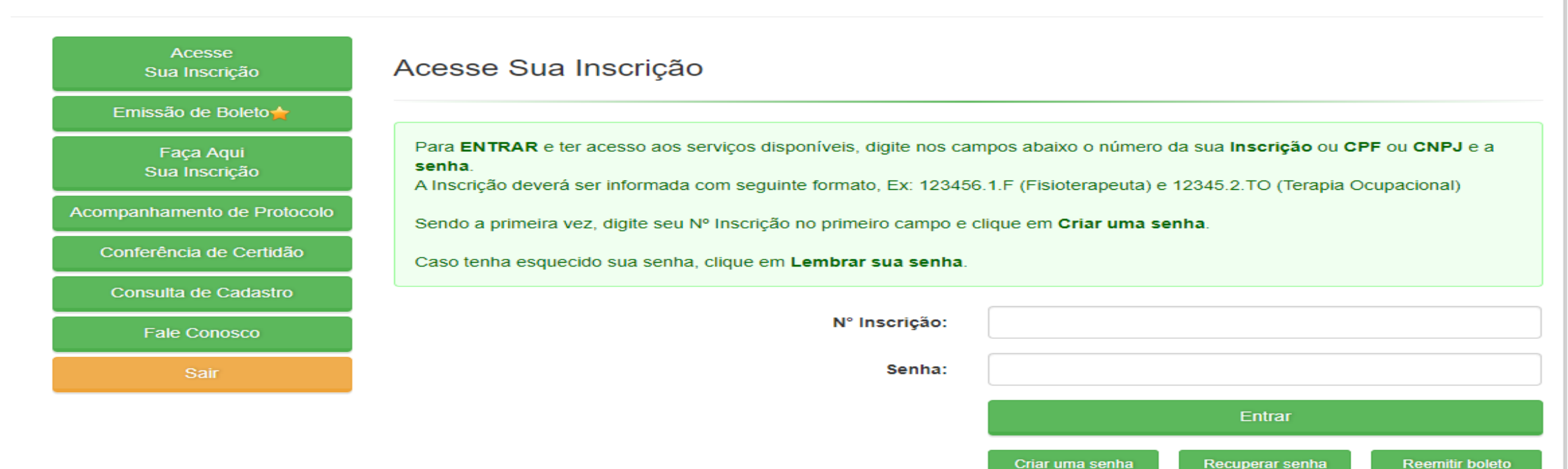

Novidade para rapidamente, sem necessidade de senha, obter 2ª via de boleto

## 6° PASSO - APÓS ENTRAR NA ÁREA RESTRITA, CLICAR NA ABA EMISSÃO DE CERTIDÃO. 7° PASSO – NA ABA EMISÃO DE CERTIDÃO CLICAR NA SETA DO LADO DIRETO DA TELA E PROCURAR DRF ( DECLARAÇÃO DE REGULARIDADE DE FUNCIONAMENTO). 8° PASSO – IMPRIMIR A DRF.

app3-2020.incorp.tech/appincorpnet2/incorpnet.dll/controller?pagina=mvcProtocolo.htm&json={Commands:[{Command:ResultProtocoloRequerimento.params:{ehcertidao:true}}]}

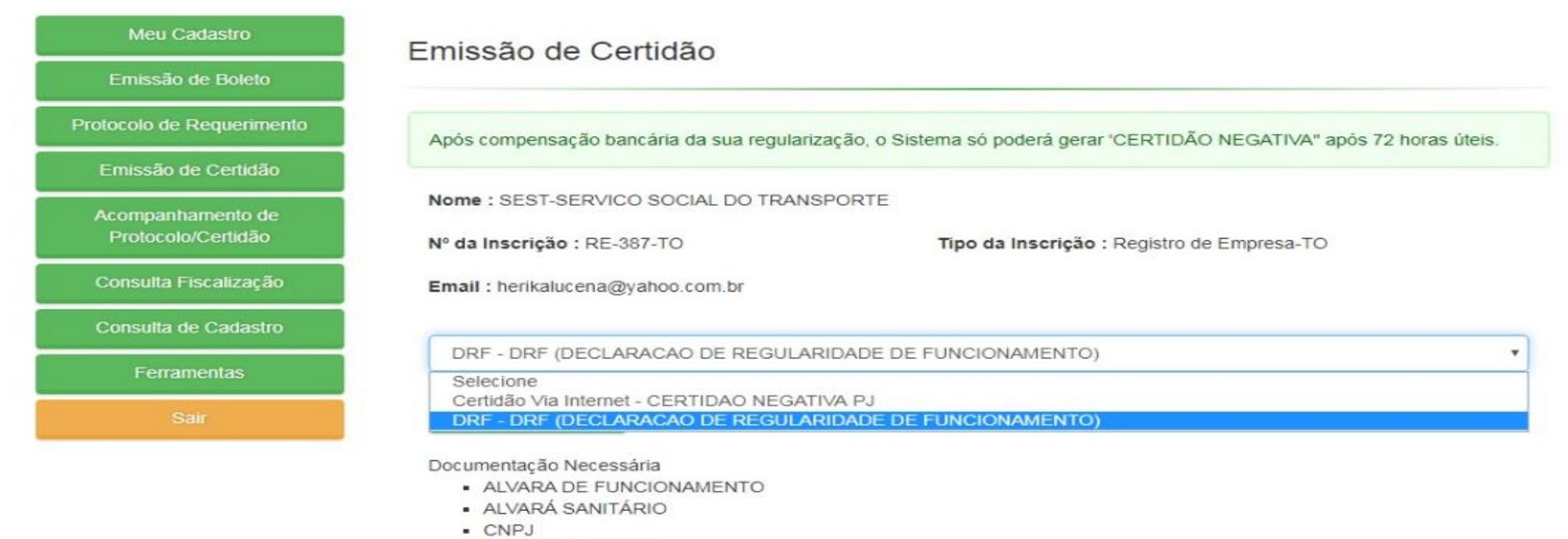

- CONTRATO SOCIAL
- DECLARACAO DE EQUIPAMENTOS
- DECLARAÇÃO DE RESPONSABILIDADE TECNICA
- DECLADACAO DOS DDOELSSIONAIS INSCRITOS/NOME/INSC